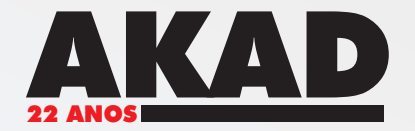

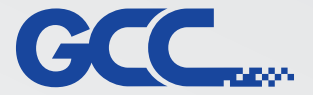

### Menu Option:

| unction                                                                                 |
|-----------------------------------------------------------------------------------------|
| Save                                                                                    |
| Load                                                                                    |
| Original                                                                                |
| Save To Default                                                                         |
| Delete                                                                                  |
| ory File                                                                                |
| celanato branco.ME2<br>neta Akad.ME2<br>e.ME2<br>eveiro couro quadrado.ME2<br>F 3mm.ME2 |
|                                                                                         |
|                                                                                         |
|                                                                                         |

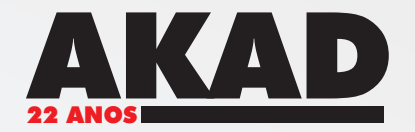

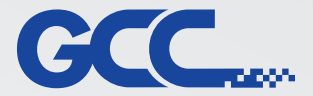

### Menu Option:

Mode Setting

Define o tipo de gravação.

Black & White: Controle de gravação com retícula.

Manual Color Fill: Controle gravação de objetos chapados.

3D Mode: Controle de gravação com variações de profundidade.

Stamp Mode: Controle de gravações específicas para a confecção de carimbos.

| Mode Setting                            | File Function                                                                                        |
|-----------------------------------------|----------------------------------------------------------------------------------------------------|
| Black & White                           | Save                                                                                                 |
| 🔿 Manual Color Fill                     | Load                                                                                                 |
| O 3D Mode                               | Original                                                                                             |
| O Stamp Mode                            | Save To Default                                                                                      |
| DPI: 500 🗸                              | Delete                                                                                               |
|                                         | History File                                                                                         |
| Mirror     Invert     Print Immediately | porcelanato branco.ME2<br>Caneta Akad.ME2<br>teste.ME2<br>chaveiro couro quadrado.ME2<br>MDF 3mm.ME2 |
|                                         |                                                                                                    |
|                                         |                                                                                                    |

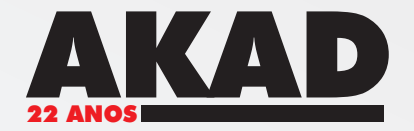

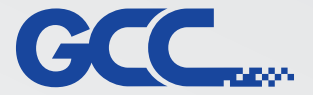

#### Menu Option: Propriedades de Mercury\_II Option Pen Advance Paper Language Raster **File Function** File Eunction Mode Setting Controla o Black & White Save perfil de corte 🔘 Manual Color Fill e gravação. Load O 3D Mode Original O Stamp Mode Save To Default DPI: 500 ¥ Delete History File **History File** porcelanato branco.ME2 Mirror Caneta Akad.ME2 Mostra o histórico teste.ME2 Invert de controles salvo chaveiro couro guadrado.ME2 MDF 3mm.ME2 no computador. Print Immediately 0K Cancelar

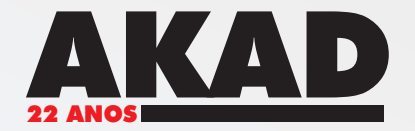

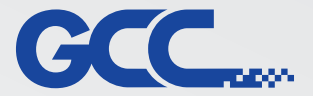

### Menu Option:

**DPI** Controla a qualidade da gravação.

Mirror: Comando Espelhar.

Invert: Controles para gravação no modo "negativo".

Print Immediately: Imprime direto sem ter que acionar o botão "Start/Stop" na maquina. (Por maior segurança não habilite essa função).

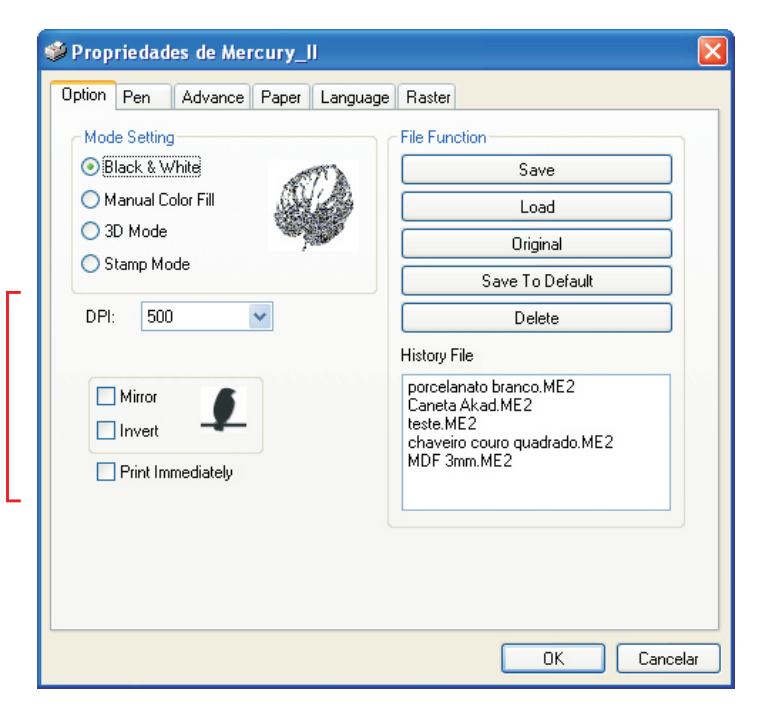

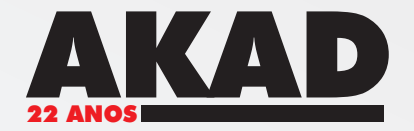

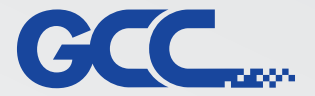

#### Menu Pen:

| 🎾 Proprie | dade  | s de Mer | cury_ll  |         |        |        |          |         |
|-----------|-------|----------|----------|---------|--------|--------|----------|---------|
| Option Pe | en ,  | Advance  | Paper La | anguage | Raster |        |          |         |
| Pen No.   | Color | Speed    | Power    | PPI     | Raster | Vector |          |         |
| 1         |       | 50.0     | 50       | 300     | YES    | YES    |          | ~       |
| 2         |       | 50.0     | 50       | 300     | YES    | YES    |          |         |
| 3         |       | 50.0     | 50       | 300     | YES    | YES    |          |         |
| 4         |       | 50.0     | 50       | 300     | YES    | YES    |          |         |
| 5         |       | 50.0     | 50       | 300     | YES    | YES    |          |         |
| 6         |       | 50.0     | 50       | 300     | YES    | YES    |          |         |
| 7         |       | 50.0     | 50       | 300     | YES    | YES    |          |         |
| 8         |       | 50.0     | 50       | 300     | YES    | YES    |          |         |
| 9         |       | 50.0     | 50       | 300     | YES    | YES    |          |         |
| 10        |       | 50.0     | 50       | 300     | YES    | YES    |          |         |
| 11        |       | 50.0     | 50       | 300     | YES    | YES    |          | _       |
| 12        |       | 50.0     | 50       | 300     | YES    | YES    |          | ×       |
| Speed:    | <     |          |          |         |        | > 50.0 | 🗹 Raster |         |
| Power:    | <     |          |          |         |        | > 50   | Vector   |         |
| PPI       | <     | 111      |          |         |        | > 300  |          |         |
|           |       |          |          |         |        |        |          |         |
|           |       |          |          |         |        |        | K Ca     | ancelar |

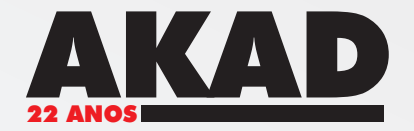

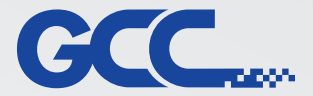

#### Menu Pen:

Controla a potência do laser e a velocidade do passe do carrinho.

O controle é feito através das cores, onde cada cor representa um valor de potência e velocidade.

| Proprie   | dade  | s de Merc | ury_ll    |        |        |        |          |         |
|-----------|-------|-----------|-----------|--------|--------|--------|----------|---------|
| Option Pe | en    | Advance F | Paper Lar | nguage | Raster |        |          |         |
| Pen No.   | Color | Speed     | Power     | PPI    | Raster | Vector |          |         |
| 1         |       | 50.0      | 50        | 300    | YES    | YES    |          | ~       |
| 2         |       | 50.0      | 50        | 300    | YES    | YES    |          |         |
| 3         |       | 50.0      | 50        | 300    | YES    | YES    |          |         |
| 4         |       | 50.0      | 50        | 300    | YES    | YES    |          |         |
| 5         |       | 50.0      | 50        | 300    | YES    | YES    |          |         |
| 6         |       | 50.0      | 50        | 300    | YES    | YES    |          |         |
| 7         |       | 50.0      | 50        | 300    | YES    | YES    |          |         |
| 8         |       | 50.0      | 50        | 300    | YES    | YES    |          |         |
| 9         |       | 50.0      | 50        | 300    | YES    | YES    |          |         |
| 10        |       | 50.0      | 50        | 300    | YES    | YES    |          |         |
| 10        |       | 50.0      | 50        | 300    | YES    | YES    |          |         |
| 12        |       | 0.0       | UC        | 300    | TES    | TES    |          |         |
| Speed:    | <     |           |           |        |        | > 50.0 | 🗹 Raster |         |
| Power:    | <     |           |           |        |        | > 50   | Vector   |         |
| PPI.      | <     |           |           |        |        | > 300  |          |         |
|           |       |           |           |        |        |        |          |         |
|           |       |           |           |        |        |        |          |         |
|           |       |           |           |        |        |        |          |         |
|           |       |           |           |        |        |        |          |         |
|           |       |           |           |        |        |        |          | ancelar |

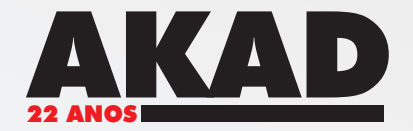

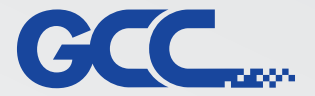

#### Menu Pen:

| 🌶 Proprie | dades | de Merc   | ury_ll    |        |        |        |          |        |
|-----------|-------|-----------|-----------|--------|--------|--------|----------|--------|
| Option Pe | en /  | Advance F | Paper Lar | nguage | Raster |        |          |        |
| Pen No.   | Color | Speed     | Power     | PPI    | Raster | Vector |          |        |
| 1         |       | 50.0      | 50        | 300    | YES    | YES    |          | ~      |
| 2         |       | 50.0      | 50        | 300    | YES    | YES    |          |        |
| 3         |       | 50.0      | 50        | 300    | YES    | YES    |          |        |
| 4         |       | 50.0      | 50        | 300    | YES    | YES    |          |        |
| 5         |       | 50.0      | 50        | 300    | YES    | YES    |          |        |
| 6         |       | 50.0      | 50        | 300    | YES    | YES    |          |        |
| 7         |       | 50.0      | 50        | 300    | YES    | YES    |          |        |
| 8         |       | 50.0      | 50        | 300    | YES    | YES    |          |        |
| 9         |       | 50.0      | 50        | 300    | YES    | YES    |          |        |
| 10        |       | 50.0      | 50        | 300    | YES    | YES    |          |        |
| 11        |       | 50.0      | 50        | 300    | YES    | YES    |          | _      |
| 12        |       | 50.0      | 50        | 300    | YES    | YES    |          | *      |
| Speed:    | <     |           |           |        |        | > 50.0 | 🗹 Raster |        |
| Power:    | <     |           |           |        |        | > 50   | Vector   |        |
| DDI-      | <     | (m)       |           |        |        | > 300  |          |        |
|           |       |           |           |        |        |        |          |        |
|           |       |           |           |        |        |        |          |        |
|           |       |           |           |        |        |        |          |        |
|           |       |           |           |        |        |        | Ca       | ncelar |

Speed: Controle da velocidade do carrinho do laser.

Power: Controle de potência do laser.

PPI:

Controle do ponto do laser, usado no modo vetor para recorte.

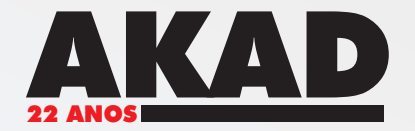

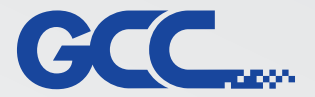

#### Menu Pen:

| ption Pe | en    | Advance | Paper Lar | nguage | Raster |        |          |   |   |                     |
|----------|-------|---------|-----------|--------|--------|--------|----------|---|---|---------------------|
| Pen No.  | Color | Speed   | Power     | PPI    | Raster | Vector |          |   |   |                     |
| 1        |       | 50.0    | 50        | 300    | YES    | YES    |          | ^ |   |                     |
| 2        |       | 50.0    | 50        | 300    | YES    | YES    |          |   |   |                     |
| 3        |       | 50.0    | 50        | 300    | YES    | YES    |          |   |   |                     |
| 4        |       | 50.0    | 50        | 300    | YES    | YES    |          |   |   |                     |
| 5        |       | 50.0    | 50        | 300    | YES    | YES    |          |   |   |                     |
| 6        |       | 50.0    | 50        | 300    | YES    | YES    |          |   |   |                     |
| 7        |       | 50.0    | 50        | 300    | YES    | YES    |          |   |   |                     |
| 8        |       | 50.0    | 50        | 300    | YES    | YES    |          |   |   |                     |
| 9        |       | 50.0    | 50        | 300    | YES    | YES    |          |   |   |                     |
| 10       |       | 50.0    | 50        | 300    | YES    | YES    |          |   |   |                     |
| 11       |       | 50.0    | 50        | 300    | YES    | YES    |          |   |   |                     |
| 12       |       | 50.0    | 50        | 300    | YES    | YES    |          |   | L | Raster e Vector:    |
| Speed:   | <     |         |           |        |        | > 50.0 | 🗹 Raster |   |   |                     |
| Power:   | <     |         |           |        |        | > 50   | Vector   |   | ш | Controles que pern  |
| PPI-     | <     |         |           |        |        | > 300  |          |   |   | mais cores para o c |
|          |       |         |           |        |        |        |          |   | ľ | ou gravação.        |

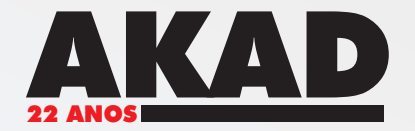

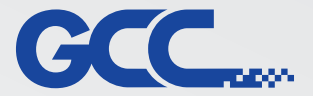

#### Menu Advance:

| Scaling                                                               | Border                                                                            |
|-----------------------------------------------------------------------|-----------------------------------------------------------------------------------|
| X: < 🔟 🔰 0/1000                                                       | Use Border                                                                        |
| Y: ≤ 📃 🔰 0/1000                                                       | Horizontal Margin: 10.00 mm                                                       |
| Position Mode                                                         | Vertical Margin: 10.00 mm                                                         |
| Without Home     Without Home     Relative     Center     SmartCenter | Vector Function<br>Normal<br>All Raster<br>Vector Sorting<br>Optimization Sorting |
| Image Output Direction                                                | Cluster<br>Use Cluster<br>Distance                                                |
| Top To Bottom                                                         | Enhanced Vector Mode                                                              |
| O Bottom To Top                                                       | Enhanced Vector                                                                   |
|                                                                       | True Image                                                                        |

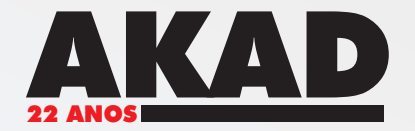

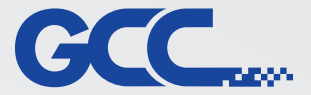

#### Menu Advance:

Scaling

Controles de escala e medidas.

| ption Pen Advance Paper Language                                                                                   | Raster                                                                                                    |
|----------------------------------------------------------------------------------------------------|----------------------------------------------------------------------------------------------------|
| Scaling<br>X: C 0/1000<br>Y: C 0/1000<br>Position Mode<br>O Home<br>Without Home<br>Relative<br>Center SmartCenter | Border<br>Use Border<br>Horizontal Margin: 10.00 mm<br>Vertical Margin: 10.00 mm<br>Vector Function<br>O Normal<br>All Raster<br>Vector Sorting |
| Image Output Direction<br>Top To Bottom                                                                            | Optimization Sorting     Cluster     Use Cluster     Distance     Enhanced Vector Mode     Enhanced Vector                                      |
|                                                                                                    | True Image                                                                                                    |

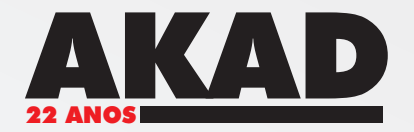

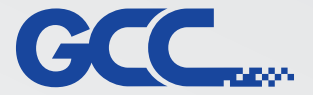

### Menu Advance:

#### **Position Mode**

(Controle de posição inicial do carro) Controla a posição do ponto inicial do trabalho.

#### Home:

O ponto inicial é o inicio da mesa de trabalho do equipamento.

Without Home: É utilizado somente quando a maquina está com o rotary (Opcional) em uso.

#### Relative:

A maquina intende que o ponto de partida é no local onde o ponto vermelho está posicionado.

#### Center:

O ponto de partida é o centro do objeto. (Deve ser configurado o tamanho exato do objeto para o funcionamento do comando).

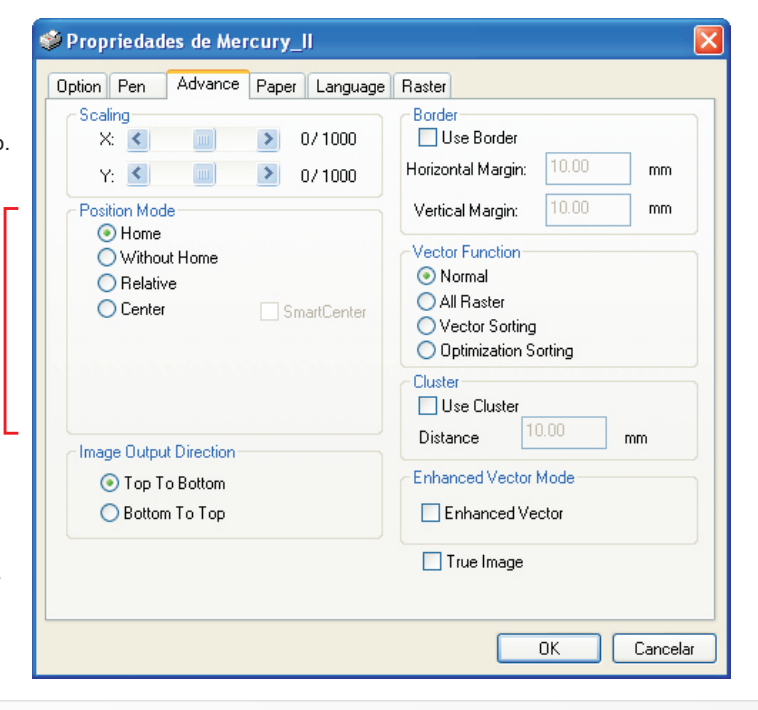

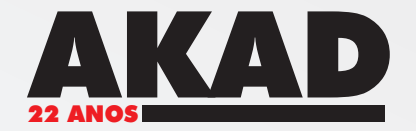

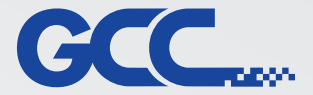

#### Menu Advance:

**Image Output Direction** 

Controla a movimentação de gravação.

| Propriedades de Mercury_II                                                           |                                                                                                    |
|--------------------------------------------------------------------------------------|----------------------------------------------------------------------------------------------------|
| Option Pen Advance Paper Language                                                    | Raster                                                                                                    |
| Scaling           X:         >         0/1000           Y:          >         0/1000 | Border<br>Use Border<br>Horizontal Margin: 10.00 mm                                                                     |
| Position Mode                                                                        | Vertical Margin: 10.00 mm                                                                                               |
| Home     Without Home     Relative     Center     SmartCenter                        | Vector Function<br>Normal<br>All Raster<br>Vector Sorting<br>Optimization Sorting<br>Cluster<br>Use Cluster<br>Distance |
| Image Output Direction                                                               | Enhanced Vector Mode                                                                                                    |
| <ul> <li>Bottom To Top</li> </ul>                                                    | Enhanced Vector                                                                                                    |
|                                                                                      | True Image                                                                                                    |
|                                                                                      | OK Cancelar                                                                                                    |

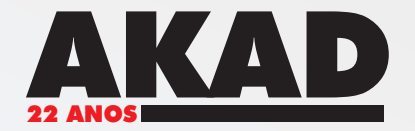

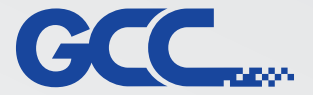

#### Menu Advance:

| Propriedades de Mercury_II                                                                                                    |                                                                                  |
|----------------------------------------------------------------------------------------------------|----------------------------------------------------------------------------------|
| Option Pen Advance Paper Language                                                                                               | Raster                                                                           |
| Scaling         >         0/1000           Y:         >         0/1000           Position Mode          0/1000           O Home | Border<br>Use Border<br>Horizontal Margin: 10.00 mm<br>Vertical Margin: 10.00 mm |
| Relative     Center     SmartCenter                                                                                             | Normal     All Raster     Vector Sorting     Optimization Sorting                |
| Image Output Direction                                                                                                    | Use Cluster<br>Distance 10.00 mm                                                 |
| <ul> <li>Top To Bottom</li> <li>Bottom To Top</li> </ul>                                                                        | Enhanced Vector Mode                                                             |
|                                                                                                    | True Image                                                                       |
|                                                                                                    | OK Cancelar                                                                      |

#### Border

Define a distancia entre a extremidade do material e o ponto de origem.

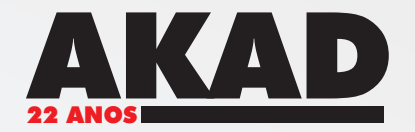

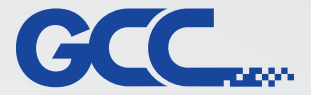

#### Menu Advance:

| Propriedades de Mercury_II                                       |                                                                                                    |
|------------------------------------------------------------------|----------------------------------------------------------------------------------------------------|
| Option Pen Advance Paper Language                                | Raster                                                                                                    |
| Scaling<br>X: C > 0/1000<br>Y: C > 0/1000                        | Border<br>Use Border<br>Horizontal Margin: 10.00 mm                                                            |
| Position Mode  Home  Without Home  Relative  Center  SmartCenter | Vertical Margin: 10.00 mm<br>Vector Function<br>Normal<br>All Raster<br>Vector Sorting<br>Optimization Sorting |
| - Image Dutnut Direction                                         | Cluster<br>Use Cluster<br>Distance                                                                             |
| <ul> <li>Top To Bottom</li> </ul>                                | Enhanced Vector Mode                                                                                           |
| O Bottom To Top                                                  | Enhanced Vector                                                                                                |
|                                                                  | True Image                                                                                                    |
|                                                                  | OK Cancelar                                                                                                    |

#### **Vector Function**

Controla o modo de trabalho quando se trata de vetores.

No modo normal, as linhas do vetor podem ser interpretadas como rasterização, como se fossem imagens ou como vetor. Essa classificação depende da espessura

de linha do vetor e do software de criação do trabalho.

All Raster: Todas as linhas do vetor são consideradas como recorte.

Vector Sorting: Inicia o trabalho pelas linhas internas do objeto, ele gerencia de forma automática as camadas do trabalho.

Optimization Sorting: gerencia as camadas do trabalho para agilizar o processo de gravação.

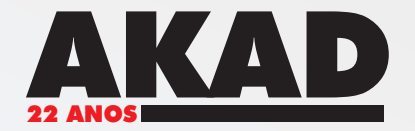

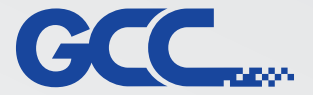

#### Menu Advance:

| Propriedades de Mercury_II                                                                                       |                                                                                                    |
|----------------------------------------------------------------------------------------------------|----------------------------------------------------------------------------------------------------|
| Option Pen Advance Paper Language                                                                                | Raster                                                                                                    |
| Scaling<br>X: C 0/1000<br>Y: C 0/1000<br>Position Mode<br>Home<br>Without Home<br>Relative<br>Center SmartCenter | Border<br>Use Border<br>Horizontal Margin: 10.00 mm<br>Vertical Margin: 10.00 mm<br>Vector Function<br>Normal<br>All Raster<br>Vector Sorting<br>Optimization Sorting |
| Image Output Direction<br>Top To Bottom<br>Bottom To Top                                                         | Cluster<br>Use Cluster<br>Distance 10.00 mm<br>Enhanced Vector Mode<br>Enhanced Vector                                                                                |
|                                                                                                    | True Image                                                                                                    |
|                                                                                                    | OK Cancelar                                                                                                    |

#### Use Cluster

Controle de gravações de 2 peças uma ao lado da outra, para que ao invés de fazer as duas ao mesmo tempo, ele grava a primeira e depois de pronta, passa para a segunda peça.

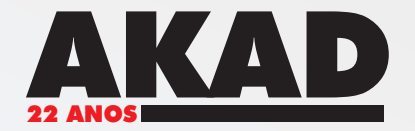

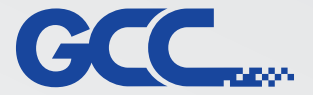

#### Menu Advance:

| Propriedades de Mercury_II                                                                                           |                                                                                                    |
|----------------------------------------------------------------------------------------------------|----------------------------------------------------------------------------------------------------|
| Option Pen Advance Paper Language                                                                                    | Raster                                                                                                    |
| Scaling           X:         >         0/1000           Y:         >         0/1000                                  | Border<br>Use Border<br>Horizontal Margin: 10.00 mm                                                                                      |
| Position Mode  Home  Without Home  Relative  Center  SmartCenter  Mage Output Direction  Top To Bottom Bottom To Top | Vertical Margin: 10.00 mm<br>Vector Function<br>Normal<br>All Raster<br>Vector Sorting<br>Optimization Sorting<br>Cluster<br>Use Cluster |
|                                                                                                    | Distance     1000     mm       Enhanced Vector Mode       Enhanced Vector                                                                |
|                                                                                                    | True Image                                                                                                    |

#### **Enhanced Vector Mode**

#### (Controle de qualidade)

Esse controle aumenta a qualidade de gravação e recorte, geralmente usamos quando temos de recortar um objeto muito rígido.

#### True Image

Controla o contraste da imagem de forma automática.

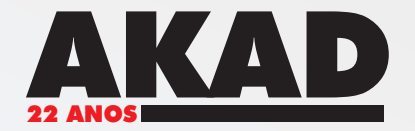

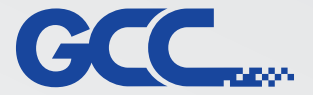

### Menu Paper:

| Propriedades de Mercury_II                                                               |                                        |
|------------------------------------------------------------------------------------------|----------------------------------------|
| Option Pen Advance Paper Languag                                                         | ge Raster                              |
| Paper Size           X:         635.00         mm           Y:         458.00         mm | Unit<br>Metric (mm)<br>Imperial (inch) |
| Rotary Parameter<br>Offset: 0.00 mm                                                      | Image Tuning<br>0<br>< Image Tuning    |
| Dual Head                                                                                |                                        |
|                                                                                          | OK Cancelar                            |

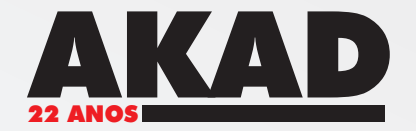

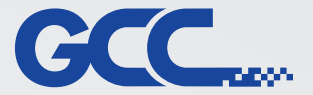

#### Menu Paper: Propriedades de Mercury\_II × Advance Paper Language Raster Option Pen Paper Size Paper Size Unit-() Metric (mm) 635.00 X mm Controla a área de trabalho. O Imperial (inch) 458.00 Geralmente com o tamanho Y: mm exato da peça a ser gravada. Rotary Parameter Image Tuning 0 mm Offset: < > Dual Head Rotary Fixture ΟK Cancelar

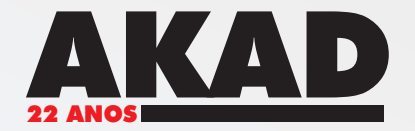

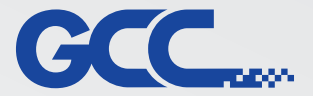

#### Menu Paper: Propriedades de Mercury\_II × Advance Paper Language Raster Option Pen Paper Size Unit-Unit Metric (mm) 635.00 X: mm Define a unidade O Imperial (inch) 458.00 Y: mm de medida. Rotary Parameter Image Tuning 0 mm Offset: > < Dual Head Rotary Fixture ΟK Cancelar

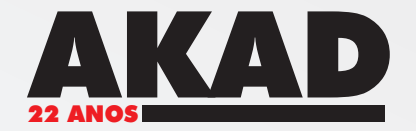

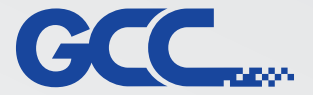

#### Menu Paper: 🥩 Propriedades de Mercury\_II Option Pen Advance Paper Language Raster Paper Size Unit Metric (mm) 635.00 X mm Imperial (inch) 458.00 Y: mm Rotary Parameter Image Tuning **Rotary Parameter** 0 mm Offset: > < Controles relacionados ao rotary, para a gravação de peças circulares, como: copo, garrafa, taça, etc. Dual Head Rotary Fixture 0K Cancelar

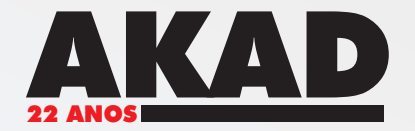

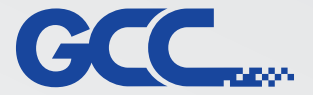

### Menu Language:

| tion Per | Advance Paper Language Raster             |
|----------|-------------------------------------------|
| Language |                                           |
|          |                                           |
| Engi     | sn 🚩                                      |
|          |                                           |
|          | Version No.                               |
|          | Mercury II32V_3.68-01                     |
|          | Lopyright (c) Great Lomputer Lo.          |
|          | All Hights Reserved.                      |
|          | 27 3.0001                                 |
|          | GCC                                       |
|          | The Electric Optical Automation Proteitor |
|          | www.laserproi.com                         |
|          |                                           |
|          | Uninstall Driver                          |
|          |                                           |
|          |                                           |
|          |                                           |

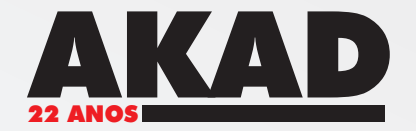

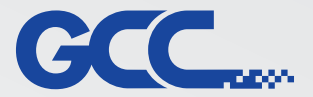

| Menu Languag               | je:                                      |
|----------------------------|------------------------------------------|
|                            |                                          |
|                            | Propriedades de Mercury_II               |
|                            | Option Pen Advance Paper Language Raster |
| Language                   | Language                                 |
| Define o idioma do driver. | English                                  |
| l                          | Version No.                              |
|                            | Mercury II32V_3.68-01                    |
|                            | All Rights Reserved.                     |
|                            | DV 3.68-01                               |
|                            | GCC                                      |
|                            | www.laserproi.com                        |
|                            |                                          |
|                            |                                          |
|                            |                                          |
|                            |                                          |
|                            | OK Cancelar                              |

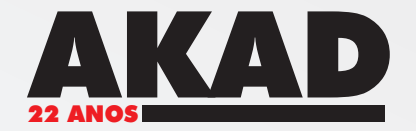

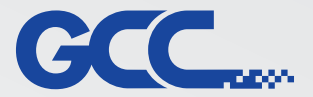

| Menu Languag                          | e:                                                                                                    |
|---------------------------------------|----------------------------------------------------------------------------------------------------|
|                                       | Propriedades de Mercury_II       Option     Pen     Advance     Paper     Language       Language     English                                           |
| Version<br>Informa a versão do driver | Version No.<br>Mercury II32V_3.68-01<br>Copyright (c) Great Computer Co.<br>All Rights Reserved.<br>DV 3.68-01<br>Www.laseroroi.com<br>Uninstall Driver |
|                                       | OK Cancelar                                                                                                    |

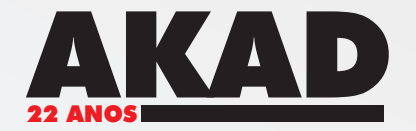

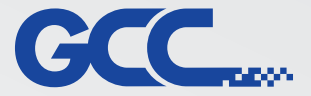

Menu Raster (modo "Black & White"):

| Contrast<br>Dark (-50)           |                |                                                                          | Light (+50) |
|----------------------------------|----------------|--------------------------------------------------------------------------|-------------|
| <                                | 0              |                                                                          | >           |
| ● Dithering<br>● Error Diffusion | Di<br>Di<br>Pa | thering<br>thering Matrix 8x8<br>attern Type 45 Deg<br>Enhance Dithering | ree 🗸       |

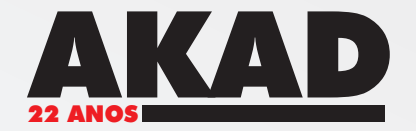

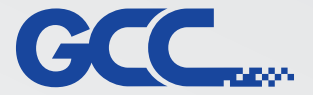

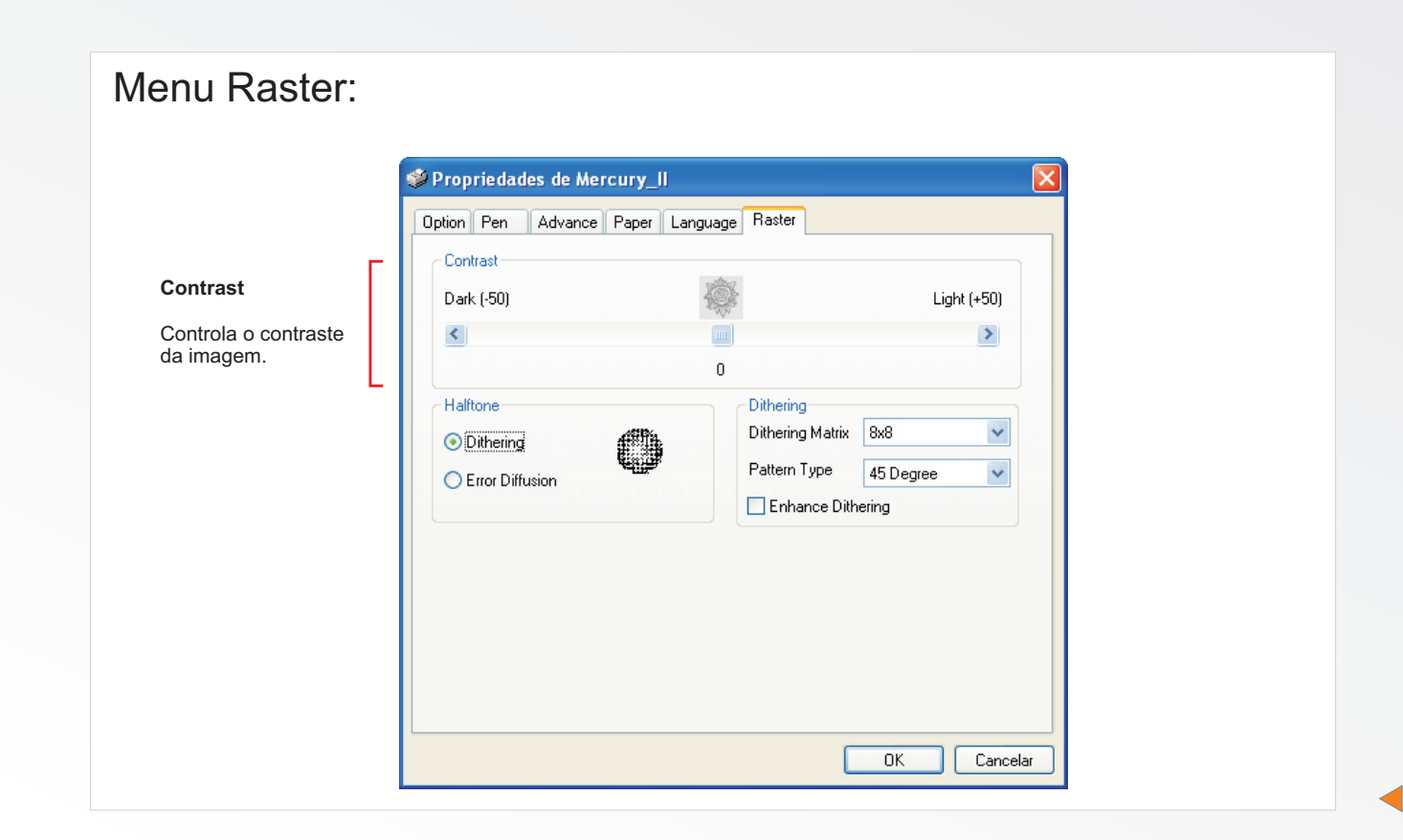

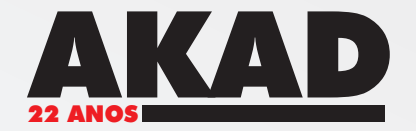

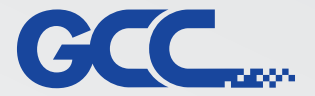

#### Menu Raster: Propriedades de Mercury\_II × Advance Paper Language Raster Option Pen Contrast Dark (-50) Light (+50) < > 0 Halftone Dithering Halftone Dithering Matrix 8x8 × Dithering Controla o tipo de retícula Pattern Type 45 Degree v Error Diffusion da gravação. Enhance Dithering ΟK Cancelar

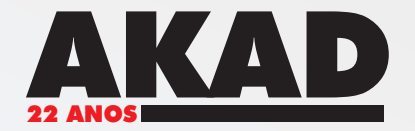

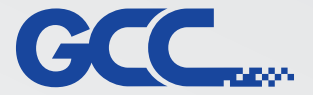

#### Menu Raster:

| Contrast<br>Dark (-50) Light (+50)                                                                     |
|----------------------------------------------------------------------------------------------------|
| Halftone<br>Dithering<br>Dithering Matrix 8x8<br>Pattern Type 45 Degree<br>Controles do tipo retícula. |

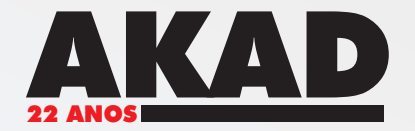

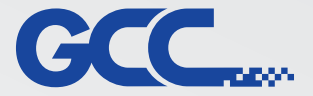

Menu Stamp (modo "Stamp Mode"):

| Propriedades de Mercury_II   Option Pen Advance Paper Language Stamp   Pitch 0.30 mm | × |
|--------------------------------------------------------------------------------------|---|
| Shoulder Level                                                                       |   |
| OK Cancelar                                                                          | 5 |

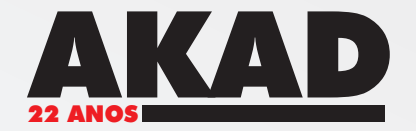

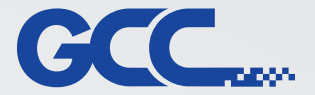

#### Menu Stamp:

Controles que configuram o equipamento para fazer uma gravação afinando as letras para compensar a deformidade do carimbo quando pressionado.

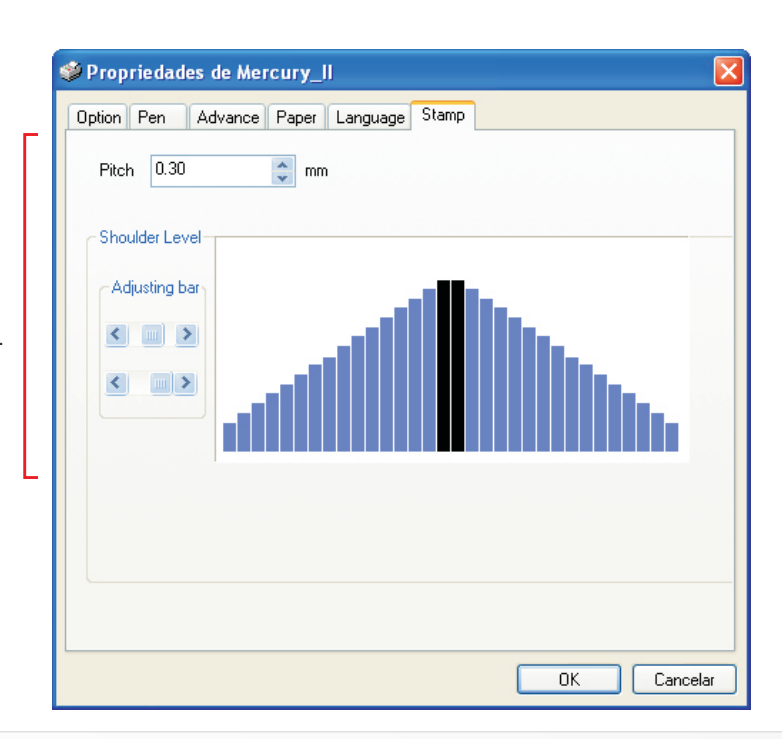